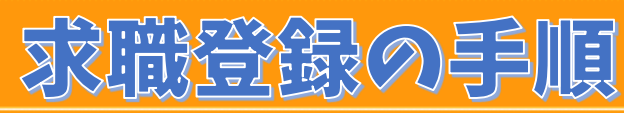

## 北海道福祉人材センター ☎011-272-6662

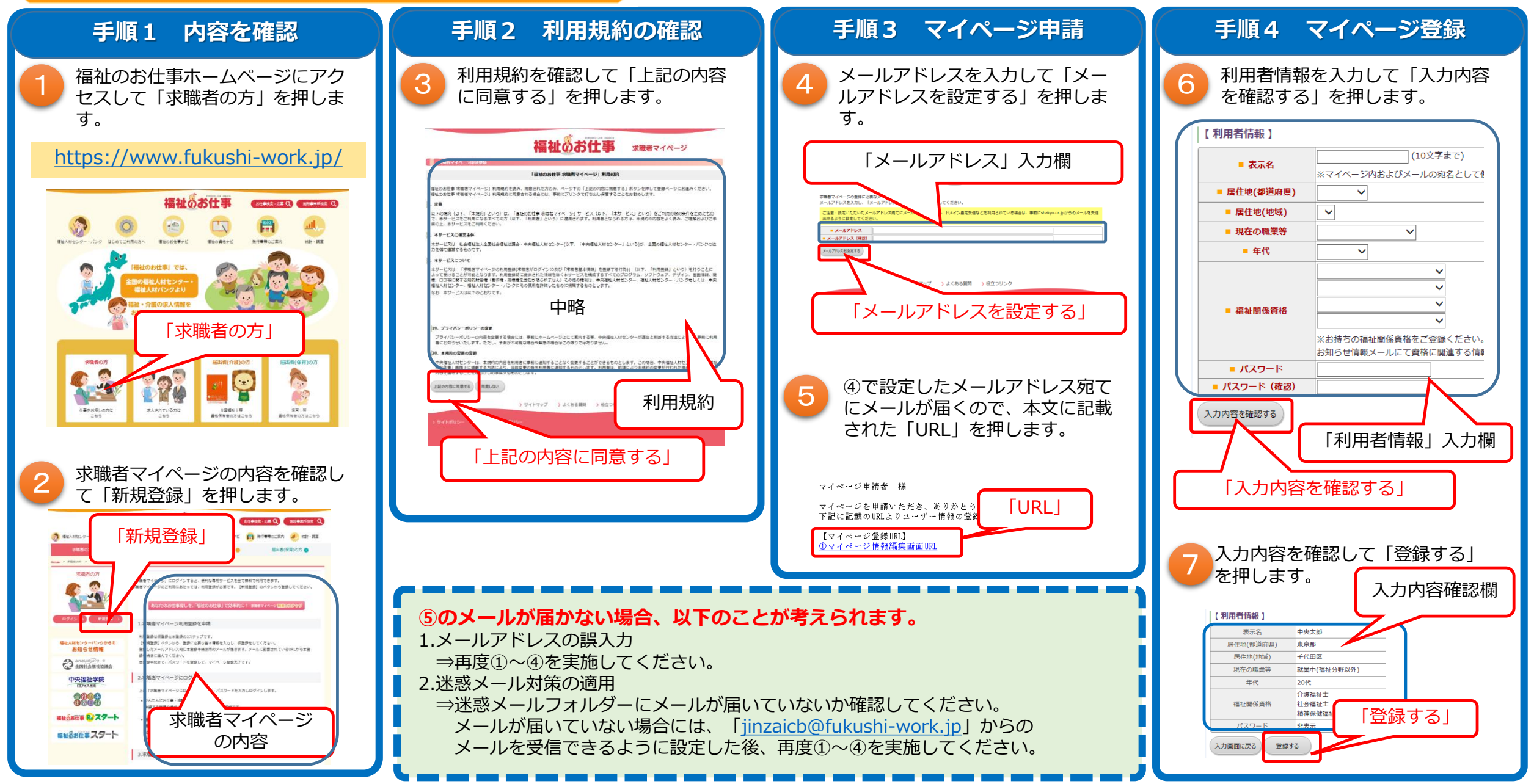

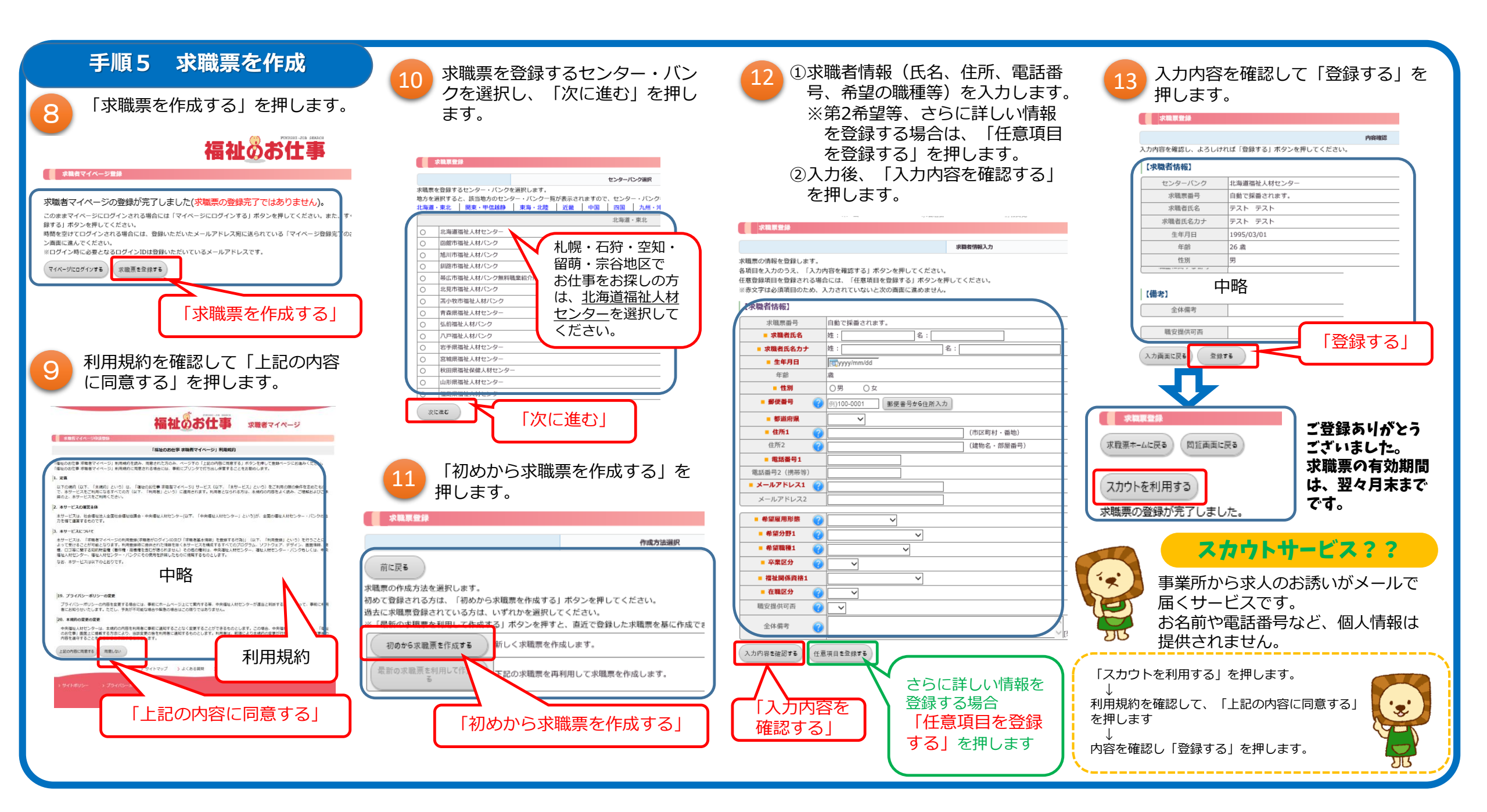